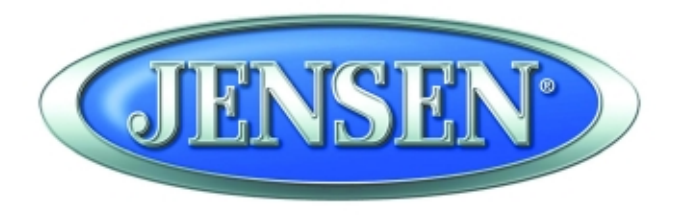

DESIGNED TO MOVE [YOU]

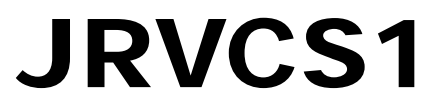

**RV CONTROL AND MONITORING SYSTEM** 

**Installation and Operation Manual** 

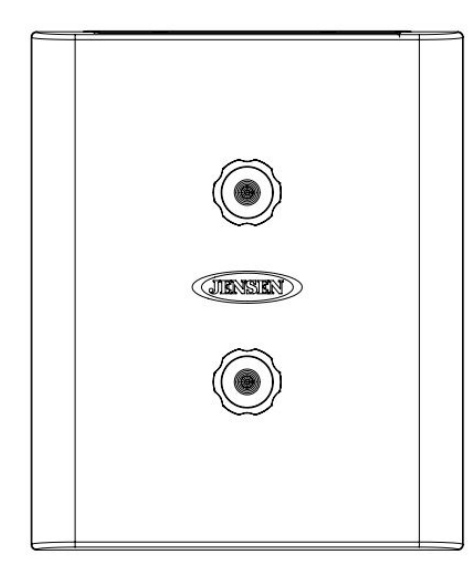

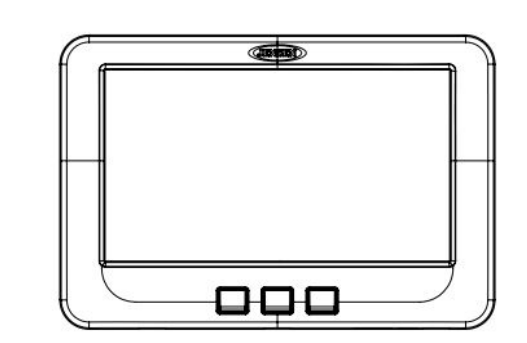

# CONTENTS

| CONTENTS                            | . ii |
|-------------------------------------|------|
| Introduction                        | . 4  |
| Thank You!                          | . 4  |
| Features                            | . 4  |
| Precautions                         | . 4  |
| Packing List                        | . 4  |
| Installation                        | . 5  |
| Tools and Supplies                  | . 5  |
| Disconnecting the Battery           | . 5  |
| Selecting the Mounting Location     | . 5  |
| Mounting the Digital Commander (DC) | . 5  |
| Wiring                              | . 6  |
| Troubleshooting                     | .7   |
| Specifications                      | . 9  |
| FCC Notes1                          | 10   |

JRVCS1

# INTRODUCTION

# Thank You!

Thank you for choosing a Jensen product. We hope you will find the instructions in this owner's manual clear and easy to follow. If you take a few minutes to look through it, you'll learn how to use all the features of your new Jensen JRVCS1 for maximum enjoyment.

# Features

Features of Jensen JRVCS1 system include:

- Control four zones of lighting.
- Monitor all water tank levels.
- Control and monitor the Water Heater.
- Control and monitor the Generator.

## Precautions

#### • Use the Proper Power Supply.

This product is designed to operate with a 12 volt DC, negative ground battery system (the standard system in a North American vehicle).

### Use Authorized Service Centers.

Do not attempt to disassemble or adjust this precision product; contact a professional for assistance.

#### Avoid Moisture.

To reduce the risk of fire or electric shock, do not expose this equipment to rain or moisture.

### Avoid Cleaning Products.

The front of this unit should only be cleaned with a slightly damp cloth. Do not use cleansers.

### Use Recommended Accessories.

TO REDUCE THE RISK OF FIRE OR ELECTRIC SHOCK AND ANNOYING INTERFERENCE, USE ONLY THE RECOMMENDED ACCESSORIES.

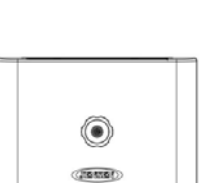

۲

**Packing List** 

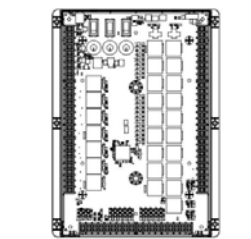

1 Cover, 2 Thumb Screws 1 Body Control Module (BCM) 1 Display Commander (DC)

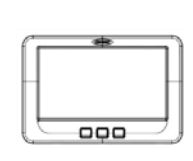

#### JRVCS1

# **INSTALLATION**

It's a good idea to read all of the instructions before beginning the installation. We recommend having your Jensen JRVCS1 installed by a reputable RV dealership

# **Tools and Supplies**

You will need these tools and supplies to install your JRVCS1:

- Phillips screwdriver
- Wire cutters and strippers
- Electrical tape
- Crimping tool
- Volt meter/test light
- Fork Crimp connectors
- 10 gauge wire for power and slide connections
- 14 and 18 gauge wire for all other connections
- Four #8 PH (0.164" x 0.75") screws for the DC
- Six #8 PH (0.164" x 1.0") screws for the BCM

# **Disconnecting the Battery**

To prevent a short circuit, be sure to turn off 12V power and remove the negative (-) battery cable prior to installation.

# Selecting the Mounting Location

Select a mounting location, taking care to avoid the following:

- Places exposed to heat-radiating appliances such as electric heaters
- Adjacent to other equipment that radiates heat
- Poorly-ventilated or dusty places
- Moist or humid locations

# Mounting the Display Commander (DC)

- Use the mounting hole diagram to measure and cut a mounting hole

- Attach Trim ring

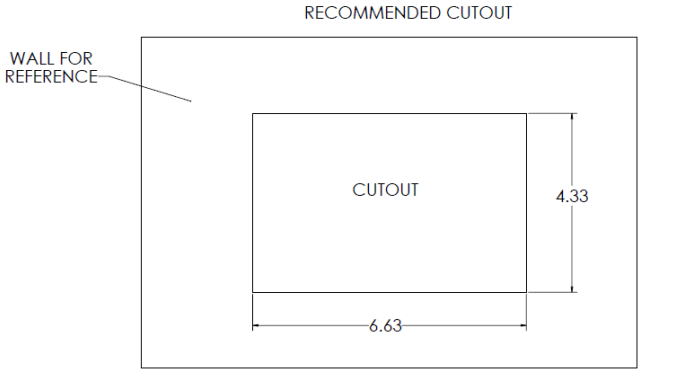

CUTOUT FOR DISPLAY COMMANDER (DC)

NOTE: Before cutting the mounting hole, make sure the area behind the mounting location is clear of wires, fuel and vacuum or water lines.

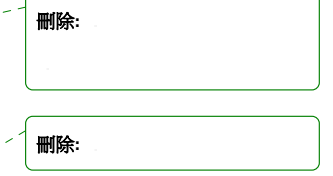

# 刪除:. Route power wires through the hole and connect 格式化: 左0字元 Check and ensure correct operation Mount the unit using four #8 PH (0.164" x 0.75") screws 刪除:

#### 格式化:字型:粗體

# WIRING

The wiring diagram depicts all the wiring connections required for proper operation of the unit.

|         |             |        | 9                     |        | BO                                    | DY CONTRO   | DLMODULE | E (BCM) CONNECTIONS        |    |     | <b>刪除:</b>   |
|---------|-------------|--------|-----------------------|--------|---------------------------------------|-------------|----------|----------------------------|----|-----|--------------|
| BOD     | OY CONTROLI | MODULE | (BCM) CONNECTIONS     |        | PIN NO.                               | WIRE COLO   | R/SIZE   | DESCRIPTION                |    |     | Indatxa.     |
| PIN NO. | WIRE COLOR  | SIZE   | DESCRIPTION           |        | 33                                    | GREEN       | (18)     | GEN PRIME/STOP +12V (OUT)  |    |     |              |
| 1       | BLUE        | (18)   | ERESH TANK 1          | (IN)   | 34                                    | BLUE        | (18)     | GEN SERVICE +12V (IN)      | ,  | Ϋ́, |              |
| 2       | DLOL        | (10)   | FRESH TANK 2          | (IN)   | 35                                    | ORANGE      | (18)     | GEN HOUR METER +12V (IN)   |    | N.  |              |
| 3       | BROWN       | (18)   | BLACK TANK 1          | (IN)   | 36                                    | BLACK       | (14)     | GEN FUEL TANK LEVEL (IN)   |    | Ň   |              |
| 4       | LIGHT BLUE  | (18)   | BLACK TANK 2          | (IN)   | 37                                    | RED(14)/BRO | OWN (18) | GEN GROUND                 |    | , i | <b>血</b> 探会。 |
| 5       | GRAY        | (18)   | GRAY TANK 1           | (IN)   | 38                                    | GRAY        | (16)     | LANDING GEAR +12V (OUT)    |    |     | Imalear.     |
| 6       | RED         | (18)   | GRAY TANK 2           | (IN)   | 39                                    | WHITE       | (16)     | LANDING GEAR GROUND (OUT)  |    |     |              |
| 7       | LIGHT BLUE  | (18)   | GRAY TANK 3           | (IN)   | 40                                    | GRAY        | (16)     | HYDRAULIC VALVE EXTEND     |    |     |              |
| 8       | WHITE       | (18)   | TANK SENSOR GROUND    | (IN)   | 41                                    | WHITE       | (16)     | HYDRAULIC VALVE RETRACT    |    |     |              |
| 9       | GREEN       | (14)   | LIGHT GROUP 1 +       | (IN)   | 42                                    | GRAY        | (16)     | HYDRAULIC VALVE +12V       |    |     |              |
| 10      | WHITE       | (14)   | LIGHT GROUP 1 - (IN   |        | 43                                    | WHITE       | (16)     | HYDRAULIC VALVE GROUND     |    |     | DETAIL A     |
| 11      | GREEN       | (14)   | LIGHT GROUP 1 +       | (OUT)  | 44                                    |             |          | AUX TRIGGER 2 (OUT)        |    |     |              |
| 12      | GREEN       | (14)   | LIGHT GROUP 2 +       | (IN)   | 45                                    |             |          | AUX TRIGGER 3 (OUT)        |    |     |              |
| 13      | WHITE       | (14)   | LIGHT GROUP 2 - (IN   | I/OUT) | 46                                    |             |          | AUX TRIGGER 4 (OUT)        |    |     |              |
| 14      | GREEN       | (14)   | LIGHT GROUP 2 +       | (OUT)  | 47                                    |             |          | AUX TRIGGER 5 (OUT)        |    |     |              |
| 15      | GREEN       | (14)   | LIGHT GROUP 3 +       | (IN)   | 48                                    |             |          | AUX TRIGGER 6 (OUT)        |    |     |              |
| 16      | WHITE       | (14)   | LIGHT GROUP 3 - (IN   | N/OUT) | 49                                    |             |          | AUX TRIGGER 7 (OUT)        |    |     |              |
| 17      | GREEN       | (14)   | LIGHT GROUP 3 +       | (OUT)  | 50                                    |             |          | AUX TRIGGER 8 (OUT)        |    | 1   | 血报今.         |
| 18      | GREEN       | (14)   | LIGHT GROUP 4 +       | (IN)   | 51                                    | BROWN       | (18)     | LOCKOUT SIGNAL +12V (IN)   | /  | 1 s |              |
| 19      | WHITE       | (14)   | LIGHT GROUP 4 - (IN   | N/OUT) | 52                                    | WHITE       | (18)     | WATER HEATER GROUND        | /. |     |              |
| 20      | GREEN       | (14)   | LIGHT GROUP 4 +       | (OUT)  | 53                                    | BROWN       | (18)     | WATER HEATER ON (GAS)      |    |     |              |
| 21      | ORANGE      | (14)   | EXTERIOR LIGHTS +     | (IN)   |                                       | ORANGE      | (18)     | WATER HEATER ON (ELECTRIC) |    |     | 刪除: LIGHT    |
| 22      | WHITE       | (14)   | EXTERIOR LIGHTS - (IN | N/OUT) | 55                                    | PINK        | (18)     | WATER HEATER FAULT         |    |     |              |
| 23      | ORANGE      | (14)   | EXTERIOR LIGHTS +     | (OUT)  | 56                                    | BLUE        | (14)     | WATER PUMP +12V (OUT)      |    |     | 刪除: LIGHT    |
| 24      | ORANGE      | (14)   | SECURITY LIGHTS +     | (IN)   | 57                                    | WHITE       | (14)     | WATER PUMP-12V(IN/OUT)_    |    |     | ······       |
| 25      | WHITE       | (14)   | SECURITY LIGHTS - (IN | N/OUT) | 58 58                                 | BLUE        | (14)     | WATER PUMP +12V (OUT)      |    |     | 刪除: LIGHT    |
| 26      | ORANGE      | (14)   | SECURITY LIGHTS +     | (OUT)  | 59                                    | WHITE       | (14)     | AWNING 2 -12V (OUT)        |    |     | <u></u>      |
| 27      | ORANGE      | (14)   | AWNING LIGHTS +       | (OUT)  | 60                                    | YELLOW      | (14)     | AWNING 2 +12V (OUT)        | /  |     | 刪除: LIGHT    |
| 28      | WHITE       | (14)   | AWNING LIGHTS -       | (OUT)  |                                       | WHITE       | (14)     | AWNING 1 -12V (OUT)        |    |     | <u></u>      |
| 29      |             |        | AUX FUEL TANK +       | (IN)   | 62                                    | YELLOW      | (14)     | AWNING 1 +12V (OUT) _      |    | _   | 刪除: LIGHT    |
| 30      |             |        | AUX FUEL TANK -       | (OUT)  | 63                                    |             | (10)     | REAR JACKS (OUT)           |    |     | <u>&gt;</u>  |
| 31      | v           |        | AUX TRIGGER 1         | (OUT)  | 64                                    |             | (10)     | REAR JACKS (OUT)           |    |     | 刪除: LIGHT    |
| 32      | RED         | (18)   | GEN START +12V        | (OUT)  | · · · · · · · · · · · · · · · · · · · |             |          |                            |    |     | <u> </u>     |

### BODY CONTROL MODULE (BCM) CONNECTIONS

| WIRE COLOR/SIZE |                                                                                                    | DESCRIPTION                                                                                                    |                                                                                                    |  |
|-----------------|----------------------------------------------------------------------------------------------------|----------------------------------------------------------------------------------------------------|----------------------------------------------------------------------------------------------------|--|
|                 | (10)                                                                                                    | FRONT JACKS                                                                                                    | (OUT)                                                                                                    |  |
|                 | (10)                                                                                                    | FRONT JACKS                                                                                                    | (OUT)                                                                                                    |  |
| WHITE           | (10)                                                                                                    | ELECTRIC SLIDE 5 -12V                                                                                                    | (OUT)                                                                                                    |  |
| PURPLE          | (10)                                                                                                    | ELECTRIC SLIDE 5 +12V                                                                                                    | (OUT)                                                                                                    |  |
| WHITE           | (10)                                                                                                    | ELECTRIC SLIDE 4 -12V                                                                                                    | (OUT)                                                                                                    |  |
| PURPLE          | (10)                                                                                                    | ELECTRIC SLIDE 4 +12V                                                                                                    | (OUT)                                                                                                    |  |
| WHITE           | (10)                                                                                                    | ELECTRIC SLIDE 3 -12V                                                                                                    | (OUT)                                                                                                    |  |
| PURPLE          | (10)                                                                                                    | ELECTRIC SLIDE 3 +12V                                                                                                    | (OUT)                                                                                                    |  |
| WHITE           | (10)                                                                                                    | ELECTRIC SLIDE 2 -12V                                                                                                    | (OUT)                                                                                                    |  |
| PURPLE          | (10)                                                                                                    | ELECTRIC SLIDE 2 +12V                                                                                                    | (OUT)                                                                                                    |  |
| WHITE           | (10)                                                                                                    | ELECTRIC SLIDE 1 -12V                                                                                                    | (OUT)                                                                                                    |  |
| PURPLE          | (10)                                                                                                    | ELECTRIC SLIDE 1 +12V                                                                                                    | (OUT)                                                                                                    |  |
| BLACK           | (10)                                                                                                    | CHASSIE GROUND                                                                                                    | (IN)                                                                                                    |  |
| YELLOW          | (14)                                                                                                    | AWNING +12V                                                                                                    | (IN)                                                                                                    |  |
| PURPLE          | (10)                                                                                                    | ELECTRIC SLIDE +12V                                                                                                    | (IN)                                                                                                    |  |
| RED             | (10)                                                                                                    | BCM +12V                                                                                                    | (IN)                                                                                                    |  |
|                 |                                                                                                    |                                                                                                    |                                                                                                    |  |
|                 |                                                                                                    |                                                                                                    |                                                                                                    |  |
|                 |                                                                                                    |                                                                                                    |                                                                                                    |  |
|                 |                                                                                                    |                                                                                                    |                                                                                                    |  |
|                 |                                                                                                    |                                                                                                    |                                                                                                    |  |
|                 |                                                                                                    |                                                                                                    |                                                                                                    |  |
|                 |                                                                                                    |                                                                                                    |                                                                                                    |  |
|                 |                                                                                                    |                                                                                                    |                                                                                                    |  |
|                 |                                                                                                    |                                                                                                    |                                                                                                    |  |
|                 |                                                                                                    |                                                                                                    |                                                                                                    |  |
|                 |                                                                                                    |                                                                                                    |                                                                                                    |  |
|                 |                                                                                                    |                                                                                                    |                                                                                                    |  |
|                 |                                                                                                    |                                                                                                    |                                                                                                    |  |
|                 |                                                                                                    |                                                                                                    |                                                                                                    |  |
|                 |                                                                                                    |                                                                                                    |                                                                                                    |  |
|                 |                                                                                                    |                                                                                                    |                                                                                                    |  |
|                 | WIRE COLOR/S         WIRE         WHITE         PURPLE         WHITE         PURPLE         WHITE         PURPLE         WHITE         PURPLE         WHITE         PURPLE         WHITE         PURPLE         WHITE         PURPLE         BLACK         PURPLE         PURPLE <td>(10)           (10)           (10)           WHITE           PURPLE           (10)           WHITE           PURPLE           (10)           WHITE           (10)           WHITE           (10)           WHITE           (10)           WHITE           (10)           PURPLE           (10)           PURPLE           (10)           PURPLE           (10)           PURPLE           (10)           PURPLE           (10)           PURPLE           (10)           PURPLE           (10)           PURPLE           (10)           PURPLE           (10)           PURPLE           (10)           PURPLE           (10)           RED           (10)           PURPLE           (10)           PURPLE           (10)           PURPLE           (10)           PURPLE           (10)     <!--</td--><td>WIRE COLOR/SIZEDESCRIPTION(10)FRONT JACKS(10)FRONT JACKSWHITE(10)ELECTRIC SLIDE 5 - 12VPURPLE(10)ELECTRIC SLIDE 5 + 12VWHITE(10)ELECTRIC SLIDE 4 + 12VWHITE(10)ELECTRIC SLIDE 4 + 12VWHITE(10)ELECTRIC SLIDE 4 + 12VWHITE(10)ELECTRIC SLIDE 3 + 12VWHITE(10)ELECTRIC SLIDE 3 + 12VPURPLE(10)ELECTRIC SLIDE 2 + 12VWHITE(10)ELECTRIC SLIDE 1 + 12VPURPLE(10)ELECTRIC SLIDE 1 + 12VPURPLE(10)ELECTRIC SLIDE 1 + 12VPURPLE(10)ELECTRIC SLIDE 1 + 12VPURPLE(10)ELECTRIC SLIDE 1 + 12VPURPLE(10)ELECTRIC SLIDE 1 + 12VPURPLE(10)ELECTRIC SLIDE 1 + 12VPURPLE(10)BCM + 12VPURPLE(10)BCM + 12VRED(10)BCM + 12VRED(10)BCM + 12VRED(10)BCM + 12VRED(10)BCM + 12VRED(10)BCM + 12VRED(10)BCM + 12VRED(10)BCM + 12VRED(10)BCM + 12VRED(10)BCM + 12VRED(10)BCM + 12VRED(10)BCM + 12VRED(10)BCM + 12VRED(10)BCM + 12VRED(10)BCM + 12VRED(10)(10)<tr< td=""></tr<></td></td> | (10)           (10)           (10)           WHITE           PURPLE           (10)           WHITE           PURPLE           (10)           WHITE           (10)           WHITE           (10)           WHITE           (10)           WHITE           (10)           PURPLE           (10)           PURPLE           (10)           PURPLE           (10)           PURPLE           (10)           PURPLE           (10)           PURPLE           (10)           PURPLE           (10)           PURPLE           (10)           PURPLE           (10)           PURPLE           (10)           PURPLE           (10)           RED           (10)           PURPLE           (10)           PURPLE           (10)           PURPLE           (10)           PURPLE           (10) </td <td>WIRE COLOR/SIZEDESCRIPTION(10)FRONT JACKS(10)FRONT JACKSWHITE(10)ELECTRIC SLIDE 5 - 12VPURPLE(10)ELECTRIC SLIDE 5 + 12VWHITE(10)ELECTRIC SLIDE 4 + 12VWHITE(10)ELECTRIC SLIDE 4 + 12VWHITE(10)ELECTRIC SLIDE 4 + 12VWHITE(10)ELECTRIC SLIDE 3 + 12VWHITE(10)ELECTRIC SLIDE 3 + 12VPURPLE(10)ELECTRIC SLIDE 2 + 12VWHITE(10)ELECTRIC SLIDE 1 + 12VPURPLE(10)ELECTRIC SLIDE 1 + 12VPURPLE(10)ELECTRIC SLIDE 1 + 12VPURPLE(10)ELECTRIC SLIDE 1 + 12VPURPLE(10)ELECTRIC SLIDE 1 + 12VPURPLE(10)ELECTRIC SLIDE 1 + 12VPURPLE(10)ELECTRIC SLIDE 1 + 12VPURPLE(10)BCM + 12VPURPLE(10)BCM + 12VRED(10)BCM + 12VRED(10)BCM + 12VRED(10)BCM + 12VRED(10)BCM + 12VRED(10)BCM + 12VRED(10)BCM + 12VRED(10)BCM + 12VRED(10)BCM + 12VRED(10)BCM + 12VRED(10)BCM + 12VRED(10)BCM + 12VRED(10)BCM + 12VRED(10)BCM + 12VRED(10)BCM + 12VRED(10)(10)<tr< td=""></tr<></td> | WIRE COLOR/SIZEDESCRIPTION(10)FRONT JACKS(10)FRONT JACKSWHITE(10)ELECTRIC SLIDE 5 - 12VPURPLE(10)ELECTRIC SLIDE 5 + 12VWHITE(10)ELECTRIC SLIDE 4 + 12VWHITE(10)ELECTRIC SLIDE 4 + 12VWHITE(10)ELECTRIC SLIDE 4 + 12VWHITE(10)ELECTRIC SLIDE 3 + 12VWHITE(10)ELECTRIC SLIDE 3 + 12VPURPLE(10)ELECTRIC SLIDE 2 + 12VWHITE(10)ELECTRIC SLIDE 1 + 12VPURPLE(10)ELECTRIC SLIDE 1 + 12VPURPLE(10)ELECTRIC SLIDE 1 + 12VPURPLE(10)ELECTRIC SLIDE 1 + 12VPURPLE(10)ELECTRIC SLIDE 1 + 12VPURPLE(10)ELECTRIC SLIDE 1 + 12VPURPLE(10)ELECTRIC SLIDE 1 + 12VPURPLE(10)BCM + 12VPURPLE(10)BCM + 12VRED(10)BCM + 12VRED(10)BCM + 12VRED(10)BCM + 12VRED(10)BCM + 12VRED(10)BCM + 12VRED(10)BCM + 12VRED(10)BCM + 12VRED(10)BCM + 12VRED(10)BCM + 12VRED(10)BCM + 12VRED(10)BCM + 12VRED(10)BCM + 12VRED(10)BCM + 12VRED(10)BCM + 12VRED(10)(10) <tr< td=""></tr<> |  |

SETUP MENU LIST

| ITEM      | SELECTION      |
|-----------|----------------|
| GENERATOR | PROPANE OR GAS |

**刪除:-----**分頁符號----

| SLIDE 1     | ELECTRIC OR HYDRAULIC |
|-------------|-----------------------|
| SLIDE 2     | ELECTRIC OR HYDRAULIC |
| SLIDE 3     | ELECTRIC OR HYDRAULIC |
| SLIDE 4     | ELECTRIC OR HYDRAULIC |
| SLIDE 5     | ELECTRIC OR HYDRAULIC |
| TRIGGER 1   | MOMENTARY OR LATCH    |
| TRIGGER 2   | MOMENTARY OR LATCH    |
| TRIGGER 3   | MOMENTARY OR LATCH    |
| TRIGGER 4   | MOMENTARY OR LATCH    |
| TRIGGER 5   | MOMENTARY OR LATCH    |
| TRIGGER 6   | MOMENTARY OR LATCH    |
| TRIGGER 7   | MOMENTARY OR LATCH    |
| TRIGGER 8   | MOMENTARY OR LATCH    |
| FRONT JACKS | ELECTRIC OR HYDRAULIC |
| REAR JACKS  | ELECTRIC OR HYDRAULIC |

# TROUBLESHOOTING

| Symptom                   | Solution                                  |
|---------------------------|-------------------------------------------|
| DC will not turn ON or No | Try the ON/OFF button.                    |
| front panel operation     | Check main fuse in Distribution Panel.    |
|                           | Check 12V+ on wire to DC (RED wire).      |
|                           | Check Ground wire to DC.                  |
| No Power to the Body      | Check the Red power LED is off,           |
| Control Module (BCM)      | Check the fuse in the Distribution Panel. |

| Check 12V+ on wire at pin 80. |
|-------------------------------|
| Check Ground wire at pin 77.  |
|                               |
|                               |
|                               |
|                               |
|                               |
|                               |
|                               |
|                               |
|                               |
|                               |
|                               |
|                               |
|                               |
|                               |
|                               |

# **SPECIFICATIONS**

| Display Commander (DC)    |                        |
|---------------------------|------------------------|
| Operating Voltage         |                        |
| Maximum Current Draw      | <u>.</u> 600ma@12vdc   |
| Minimum Operating Voltage | 9vdc                   |
| Maximum Operating Voltage | 16vdc                  |
| Body Control Module (BCM) |                        |
| Operating Voltage         | 12vdc                  |
| Maximum Current Draw      | . <u>.</u> 600ma@12vdc |
| Minimum Operating Voltage | 9vdc                   |
| Maximum Operating Voltage | 16vdc                  |
| JRVCS1 System             |                        |
| EPROM Non-Volatile Memory | YES                    |
| Bluetooth Version         | 4.0 BLE                |
| General                   |                        |

| Body Control Module | -FCC-Notes                                                                                                    |                |
|---------------------|----------------------------------------------------------------------------------------------------|----------------|
| (H)                 | · · · · · · · · · · · · · · · · · · ·                                                                                                    | 刪除: 1855mm     |
|                     | WARNING! Changes or modifications to this unit not expressly approved by the party responsible for compliance could void the user's authority to operate the equipment.                                                                                                    |                |
|                     | NOTE: This equipment has been tested and found to comply with the limits for a Class B digital device, pursuant to Part 15 of the FCC Rules. These limits are designed to provide reasonable protection against harmful interference in a residential installation.                                                                                                    | <b>格式化:</b> 靠右 |
|                     | This equipment generates, uses and can radiate radio frequency energy and, if not installed<br>and used in accordance with the instructions, may cause harmful interference to radio<br>communications.                                                                                                    |                |
|                     | <ul> <li>However, there is no guarantee that interference will not occur in a particular installation. If this equipment does cause harmful interference to radio or television reception, which can be determined by turning the equipment off and on, the user is encouraged to try to correct the interference by one or more of the following measures: <ul> <li>Reorient or relocate the receiving antenna.</li> <li>Increase the separation between the equipment and receiver.</li> <li>Connect the equipment into an outlet on a circuit different from that to which the receiver is connected.</li> </ul> </li> </ul> |                |

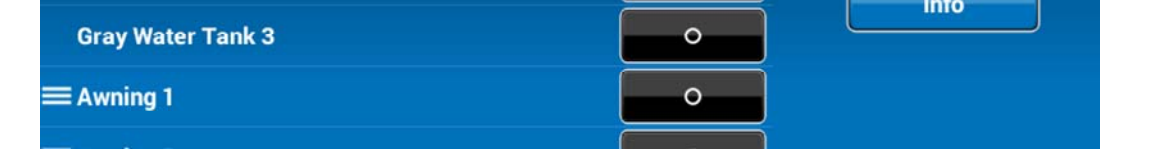

# SETUP → Text Editing

1. Select "setup"

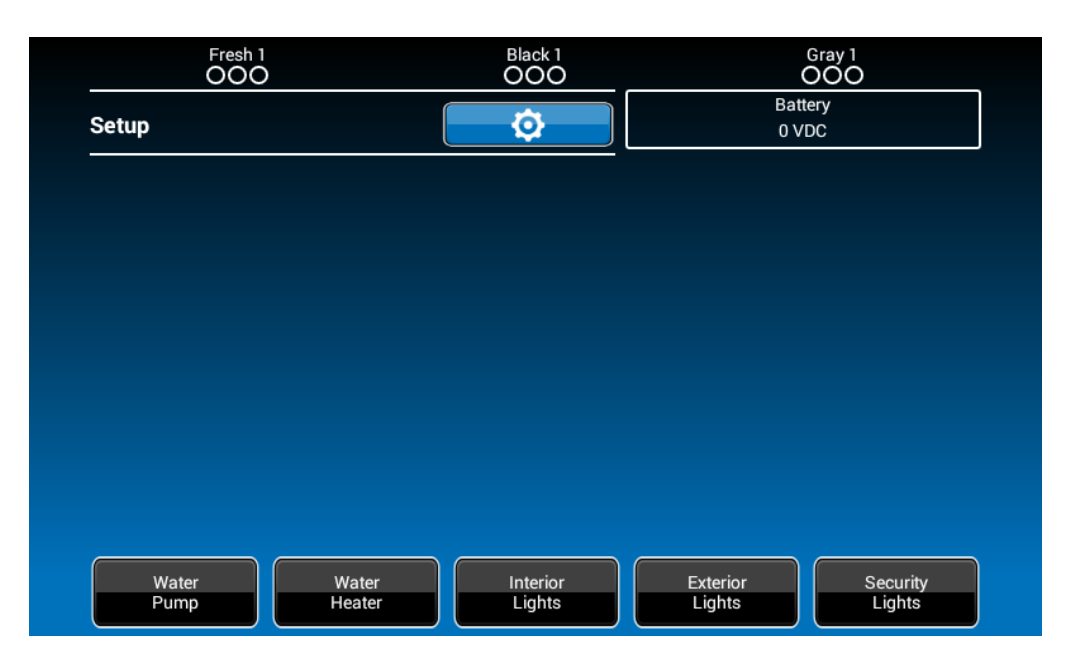

2. Long press "Awning1"

| Generator          | • | ADC        |
|--------------------|---|------------|
| Fuel Station       | • | Sava       |
| Fresh Water Tank 1 | • | Save       |
| Fresh Water Tank 2 | • | Bluetooth  |
| Black Water Tank 1 | • | Lock       |
| Black Water Tank 2 | • | Default    |
| Gray Water Tank 1  | • | Brightness |
| Gray Water Tank 2  | • |            |
| Gray Water Tank 3  | 0 | Maintain   |
| ≡ Awning 1         | • | Info       |
|                    |   |            |

3. A device rename window will open. Press "OK" after completing the text editing.

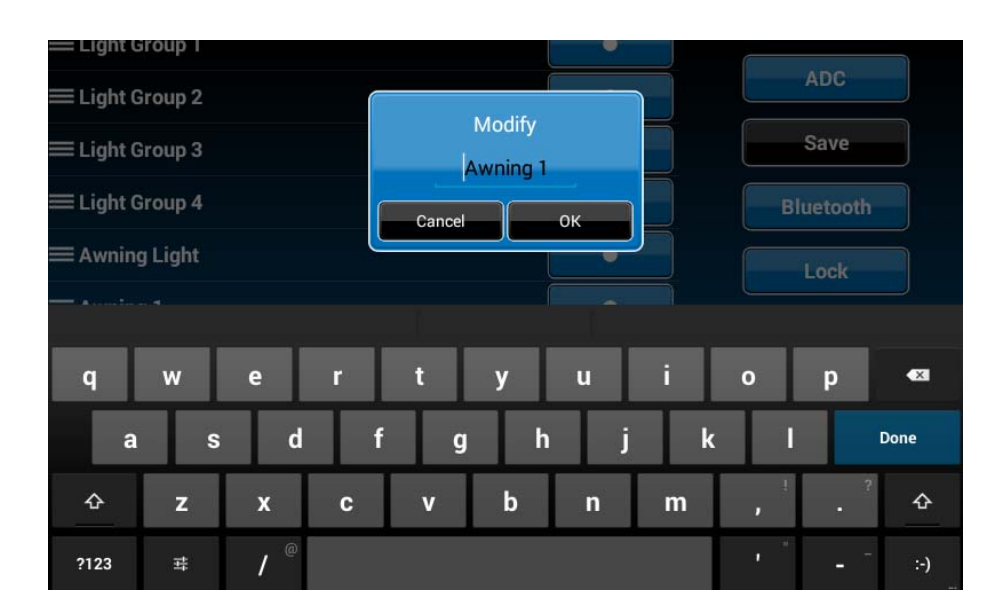

### SETUP → Scroll List Editing

1. Select "setup"

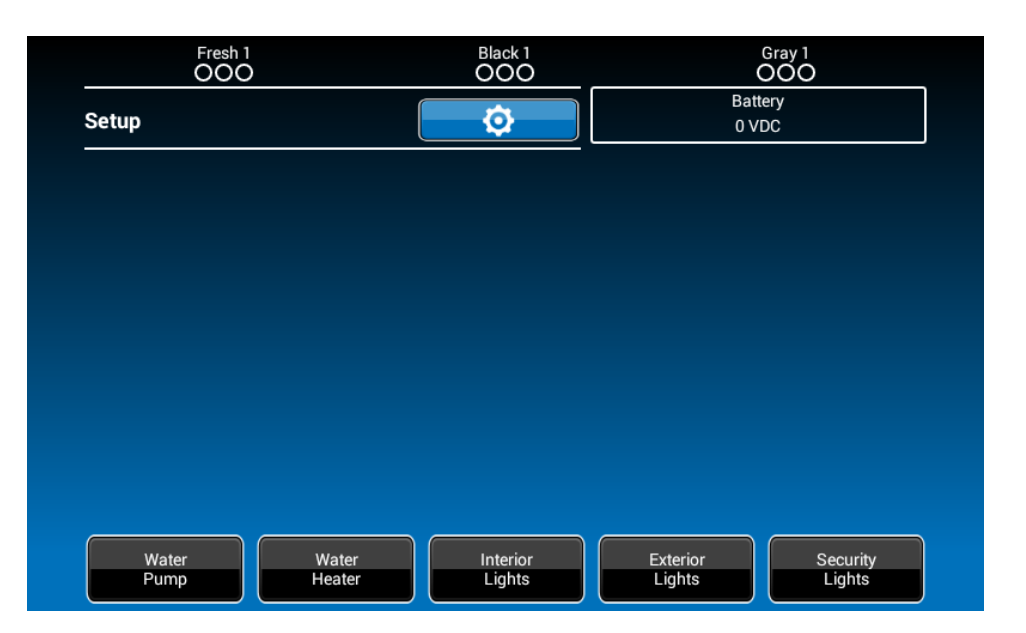

2. Press the " $\hat{\mathbf{l}}$ " icon before the device name and move the device to a new location, "Electric Slide 1" as an example.

| 🚍 Awning 2             | • |            |
|------------------------|---|------------|
| ≡ Hydraulic Slide Room | • |            |
| ≡ Electric Slide 2     | • | Save       |
| ≡ Electric Slide 3     | • | Bluetooth  |
| ≡ Electric Slide 4     | • | Lock       |
| ≡ Electric Slide 5     | • | Default    |
| ≡ Electric Slide 1     |   |            |
| ≡ Light Group 1        | • | Brightness |
| ≡ Light Group 2        | • | Maintain   |
| ≡ Light Group 3        | • | Info       |
| ≡ Light Group 4        |   |            |

# SETUP → Triggers

1. Triggers 1 through 8 can be added to the system.

| ≡ Trigger 1        | •        | ADC        |
|--------------------|----------|------------|
| ≡ Trigger 2        | •        | Save       |
| ≡ Trigger 3        | <u> </u> | Bluetooth  |
| ≡ Trigger 4        | <u> </u> |            |
| ≡ Trigger 5        | •        |            |
| ≡ Trigger 6        | 0        | Default    |
| ≡ Trigger 7        | •        | Brightness |
| ≡ Trigger 8        | •        | Maintain   |
| Hitch              | Electric | Info       |
| Rear Landing Jacks | Electric |            |

2 Either "Momentary" or "Latch" can be selected for each Trigger.

| ≡ Awning Light | •         | ADC        |   |
|----------------|-----------|------------|---|
| ≡ Trigger 1    | Momentary | Save       | ) |
| ≡ Trigger 2    | Momentary |            | J |
| ≡ Trigger 3    | Momentary | Bluetooth  | J |
| ≡ Trigger 4    | Momentary | Lock       |   |
| ≡ Trigger 5    | Latch     | Default    |   |
| ≡ Trigger 6    | Latch     | Brightness |   |
| ≡ Trigger 7    | Latch     | Maintain   | ) |
| ≡ Trigger 8    | Latch     |            | ) |
| Hitch          | 0         | Info       | J |
|                |           |            |   |

# <u>SETUP</u> → Tanks

1. Fresh water tanks, Black water tanks and Gray water tanks can be added to the system,

| Fresh Water Tank 1     | •                                     | ADC        |
|------------------------|---------------------------------------|------------|
| Fresh Water Tank 2     | •                                     | Save       |
| Black Water Tank 1     | •                                     |            |
| Black Water Tank 2     |                                       | Bluetooth  |
| Gray Water Tank 1      | •                                     | Lock       |
| Gray Water Tank 2      | •                                     | Default    |
| Gray Water Tank 3      | • • • • • • • • • • • • • • • • • • • | Brightness |
| Awning 1               | •                                     | Maintain   |
| Awning 2               | •                                     |            |
| ≡ Hydraulic Slide Room | •                                     | Info       |
|                        |                                       |            |

# SETUP →Lights

1. Light Groups can be added to the system,

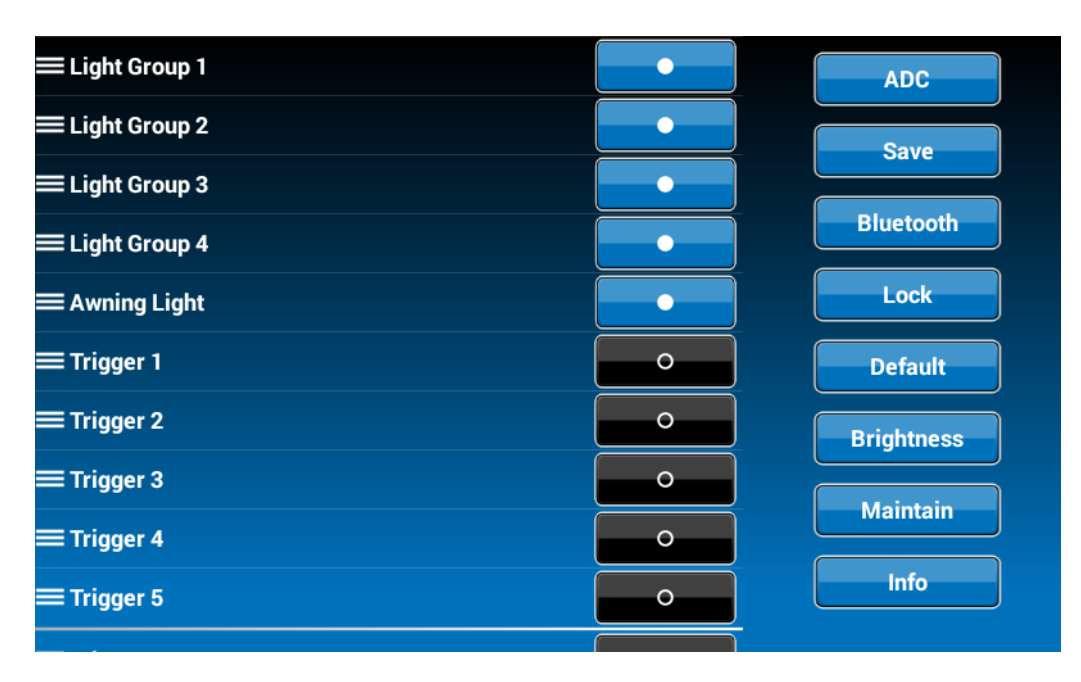

# <u>SETUP</u> →Slides

1. Slides can be added to the system,

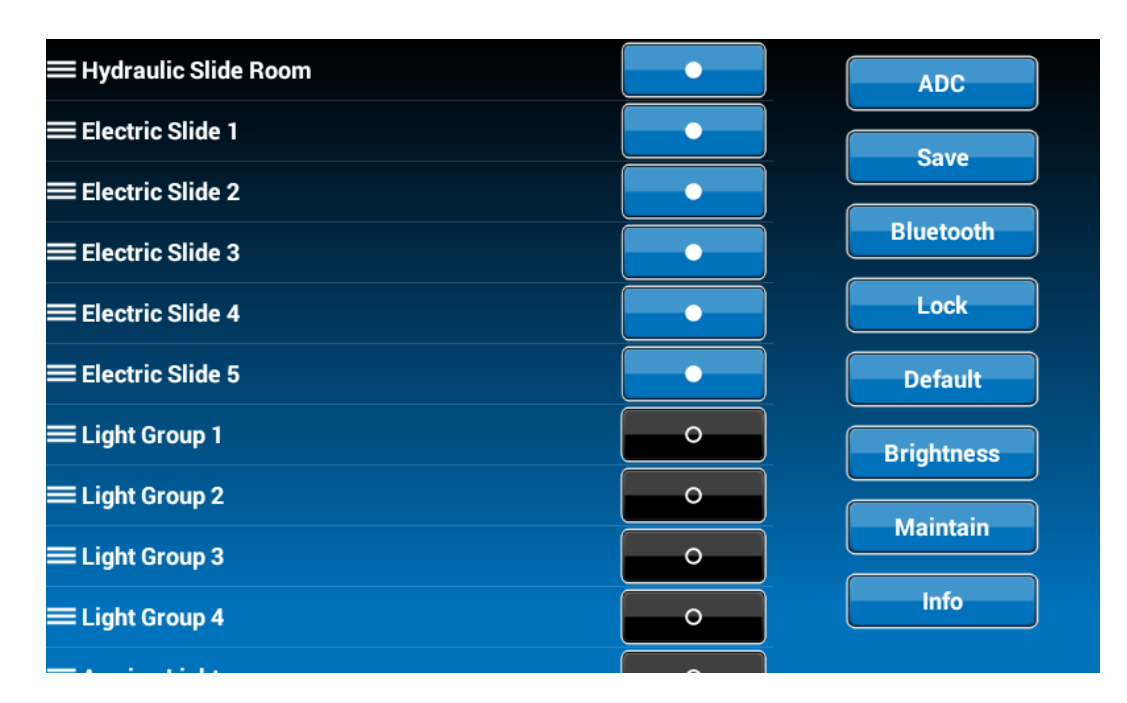

### SETUP →Awnings

1. Awnings can be added to the system,

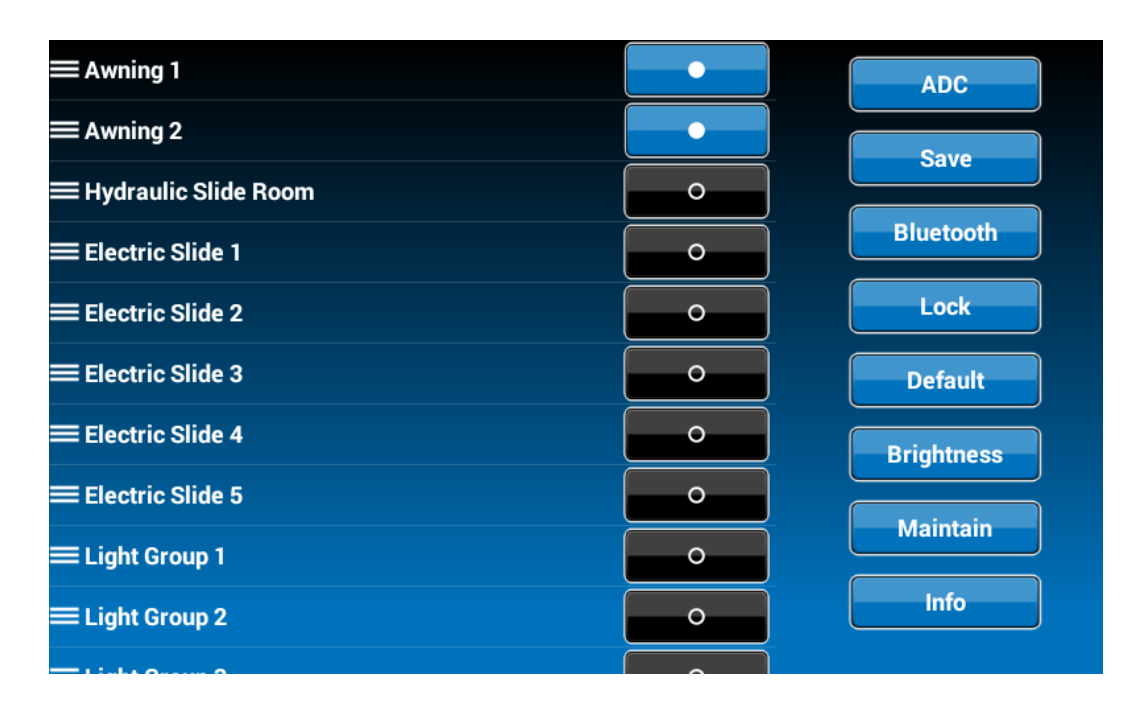

# <u>SETUP</u>→Jacks

1. Jacks can be added to the system,

| ≡ Trigger 1        | •        | ADC        |
|--------------------|----------|------------|
| ≡ Trigger 2        | •        | Save       |
| ≡ Trigger 3        | •        | Bluetooth  |
| ≡ Trigger 4        | •        |            |
| ≡ Trigger 5        | •        |            |
| ≡ Trigger 6        | •        | Default    |
| ≡ Trigger 7        | •        | Brightness |
| ≡ Trigger 8        | <b>o</b> | Maintain   |
| Hitch              | Electric | Info       |
| Rear Landing Jacks | Electric |            |

## <u>SETUP</u> → Passcode

1. Select "Setup".

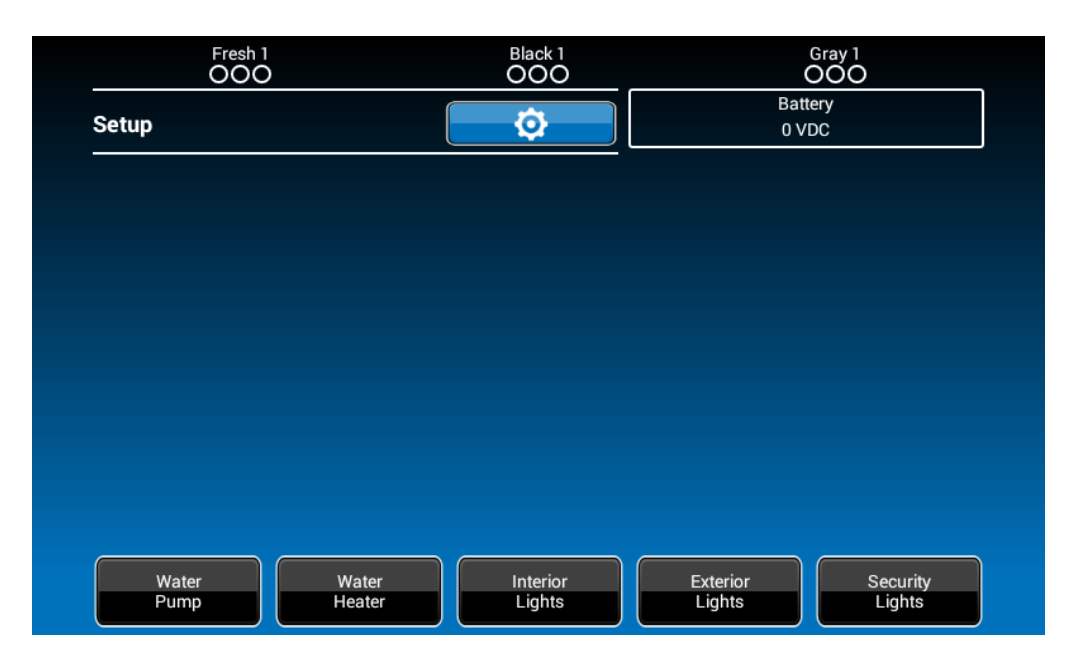

2. Press "Lock" to enter passcode setup.

| Generator          | • | ADC        |
|--------------------|---|------------|
| Fuel Station       | • | Save       |
| Fresh Water Tank 1 | • | Jave       |
| Fresh Water Tank 2 | • | Bluetooth  |
| Black Water Tank 1 | • | Lock       |
| Black Water Tank 2 | • | Default    |
| Gray Water Tank 1  | • | Brightness |
| Gray Water Tank 2  | • |            |
| Gray Water Tank 3  | • | Maintain   |
| ≡ Awning 1         | • | Info       |
|                    |   |            |

3. The passcode setup window will open. (DEFAULT FACTORY SETTING IS "ON")

| Generator                                    |          | Gasoline | ADC                            |
|----------------------------------------------|----------|----------|--------------------------------|
| Fuel Station                                 |          | •        | Save                           |
| Fresh 1                                      |          | •        |                                |
| Fresh 2                                      |          |          | Bluetooth                      |
| Black 1                                      | Passcode | Passcode |                                |
| Black 2                                      | On Edit  | Cancel   | Default                        |
|                                              |          |          |                                |
| Gray 1                                       |          |          | Brightness                     |
| Gray 1<br>Gray 2                             |          |          | Brightness                     |
| Gray 1<br>Gray 2<br>Gray 3                   |          |          | Brightness Maintain            |
| Gray 1<br>Gray 2<br>Gray 3<br>ELight Group 1 |          |          | Brightness<br>Maintain<br>Info |

# 3.1 Turn on Passcode Protection

3.1.1. Press "On" to turn on passcode protection. The system will request a passcode. (5391)

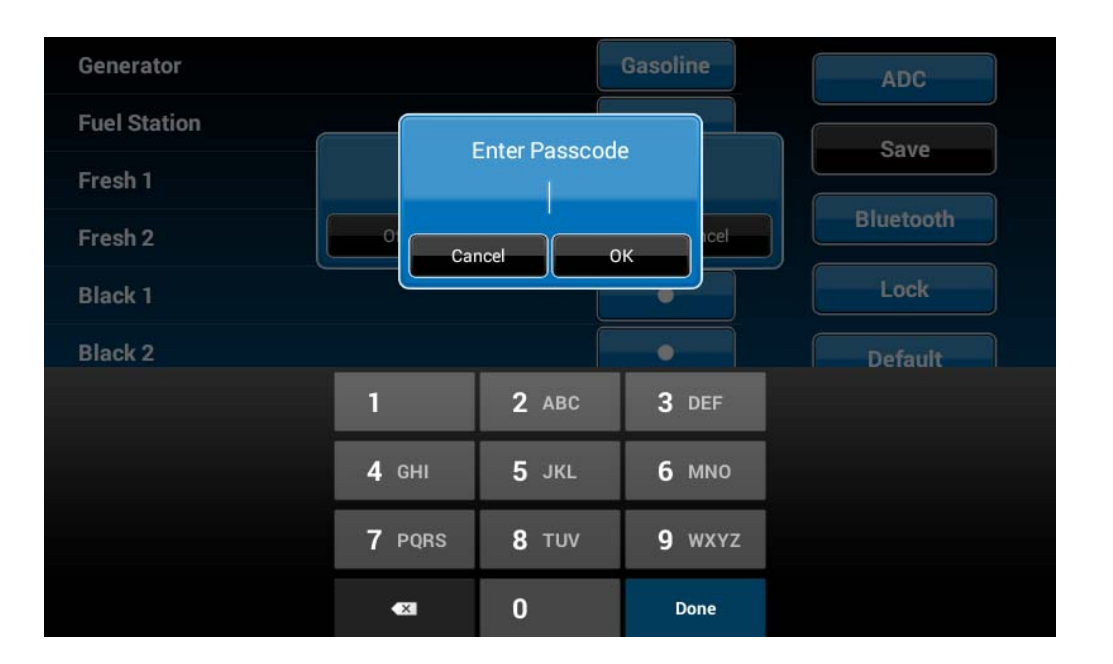

3.1.2. Select the idle time to activate the passcode protection.

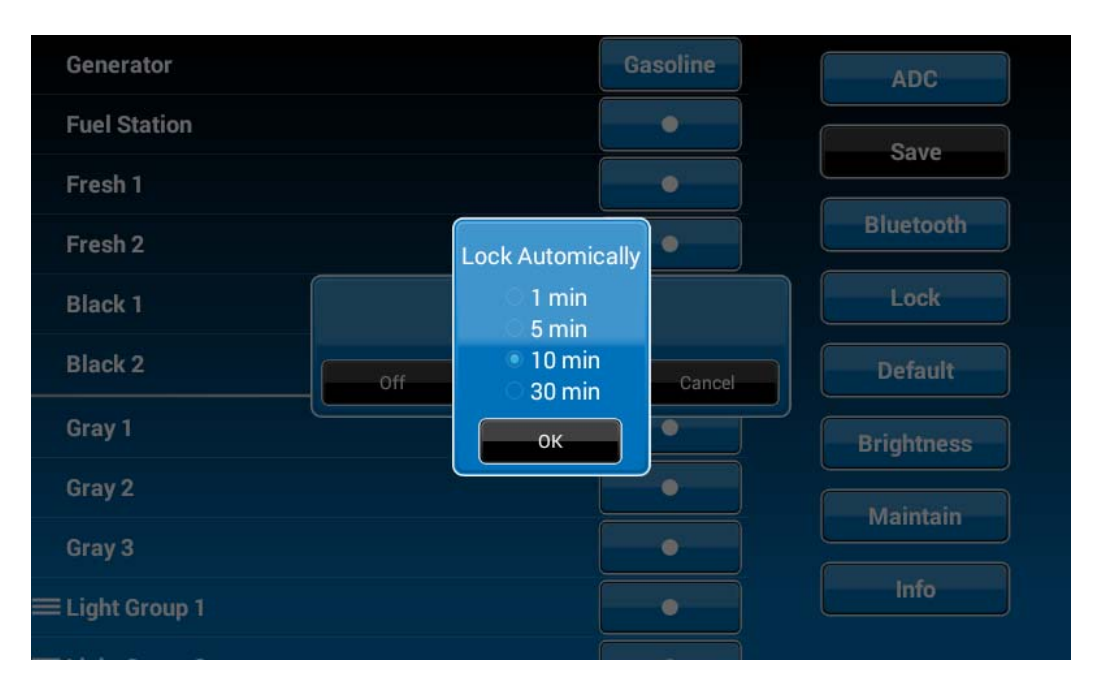

3.1.3 Passcode protection is activated.

| Generator       |          | Gasoline | ADC        |
|-----------------|----------|----------|------------|
| Fuel Station    |          |          | Sava       |
| Fresh 1         |          |          | Save       |
| Fresh 2         |          |          | Bluetooth  |
| Black 1         | Passcode |          | Lock       |
| Black 2         | On Edit  | Cancel   | Default    |
| Gray 1          |          |          | Brightness |
| Gray 2          |          |          | Maintain   |
| Gray 3          |          |          |            |
| ≡ Light Group 1 |          |          | Info       |
|                 |          |          |            |

# 3.2 Turn OFF Passcode protection

3.2.1. When passcode protection is ON, press "On" button to turn off passcode protection

| Generator       |                                                                                                    | Gasoline | ADC        |
|-----------------|----------------------------------------------------------------------------------------------------|----------|------------|
| Fuel Station    |                                                                                                    | •        | Save       |
| Fresh 1         |                                                                                                    |          |            |
| Fresh 2         | Passcode Off disclaimer-Lorem ipsum dolor sit<br>amet,consectertur adipisicing elit, sed do eiusmod<br>tempor incididunt ut labore et dolore magna aliqua.<br>Ut eniim ad minim veniam, quis nostrum exercitation<br>ullamco laboris nisi ut aliquip ex ea commodo<br>consequat. |          | Bluetooth  |
| Black 1         |                                                                                                    |          | Lock       |
| Black 2         |                                                                                                    |          | Default    |
| Gray 1          | Accept                                                                                                    | Decline  | Brightness |
| Gray 2          |                                                                                                    |          | Maintain   |
| Gray 3          |                                                                                                    |          |            |
| ≡ Light Group 1 |                                                                                                    |          | Info       |
|                 |                                                                                                    |          |            |

3.2.2. Read the passcode "Off" disclaimer statement and press "Accept" to proceed.

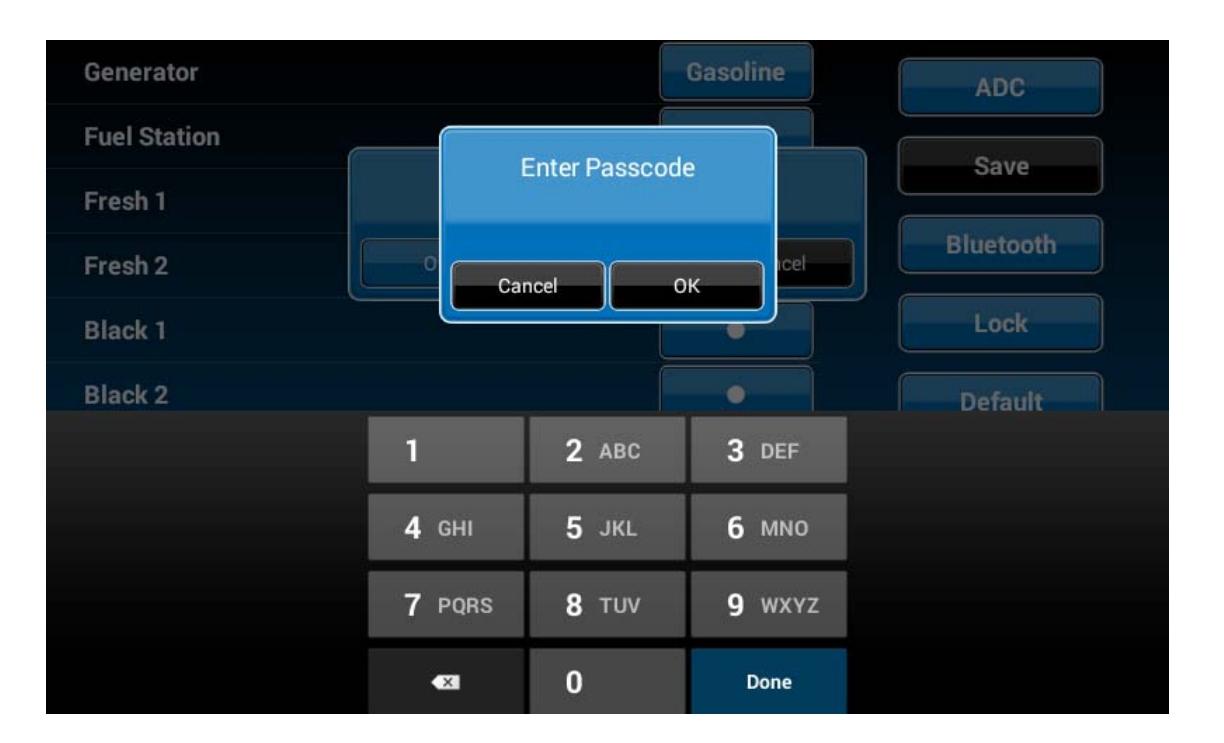

3.2.3 Enter passcode to proceed

3.2.4. Passcode protection is now turned off.

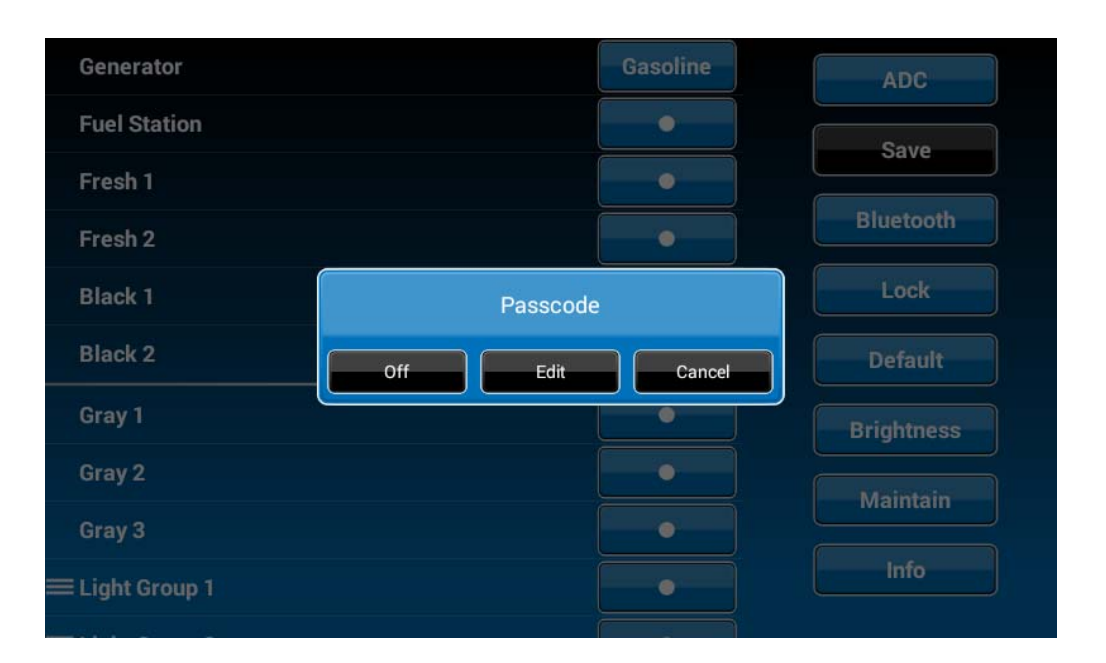

# 3.3 Change Passcode

3.3.1. Press the "Edit" button to change to a new passcode.

| Generator       |     |          | Gasoline | ADC        |  |
|-----------------|-----|----------|----------|------------|--|
| Fuel Station    |     |          | •        | Save       |  |
| Fresh 1         |     |          | •        |            |  |
| Fresh 2         |     |          | •        | Bluetooth  |  |
| Black 1         |     | Passcode |          | Lock       |  |
| Black 2         | Off | Edit     | Cancel   | Default    |  |
| Gray 1          |     |          | •        | Brightness |  |
| Gray 2          |     |          | •        | Maintain   |  |
| Gray 3          |     |          | •        |            |  |
| ≡ Light Group 1 |     |          | •        | Info       |  |
|                 |     |          |          |            |  |

3.3.2. Enter the old passcode.

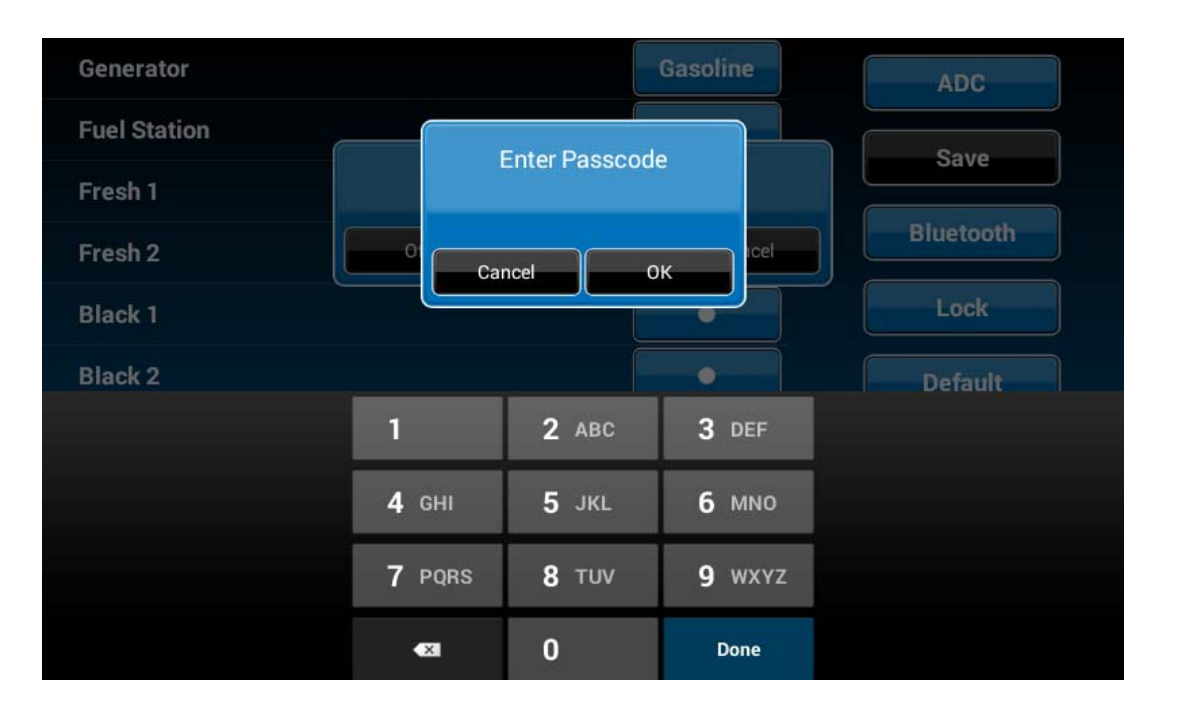

3.3.3. Enter the new passcode.

| Generator    |              |               | Gasoline     | ADC       |
|--------------|--------------|---------------|--------------|-----------|
| Fuel Station | Ent          | ter New Passo | ode          | Save      |
| Fresh 1      | En           |               |              | Save      |
| Fresh 2      | Car          | ncel O        | ĸ            | Bluetooth |
| Black 1      |              |               |              | Lock      |
| Black 2      |              |               | •            | Default   |
|              | 1            | <b>2</b> ABC  | 3 DEF        |           |
|              | <b>4</b> сні | 5 JKL         | <b>6</b> MNO |           |
|              | 7 PQRS       | <b>8</b> TUV  | 9 wxyz       |           |
|              | €3           | 0             | Done         |           |

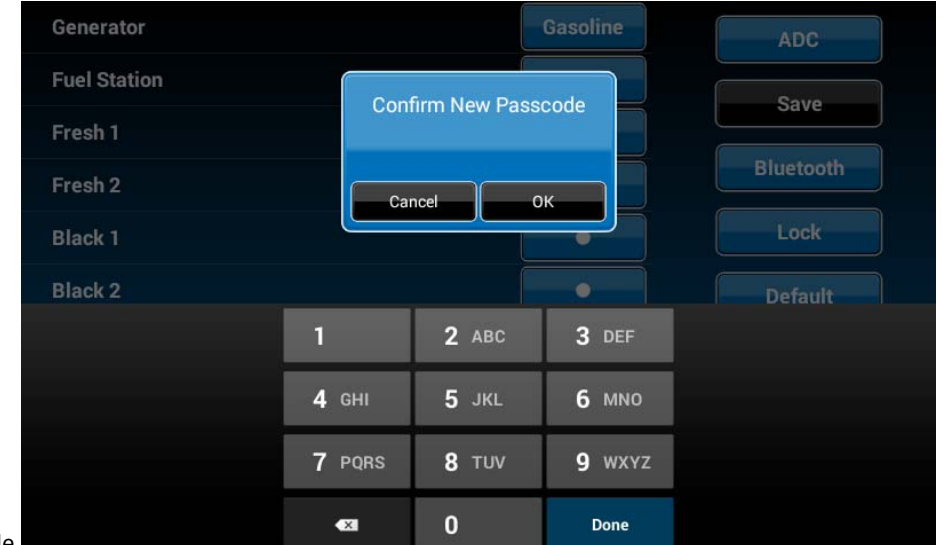

3.3.4. Confirm new passcode.

PAIRING INSTRUCTIONS

# DC to BCM

# 1. Select "Setup"

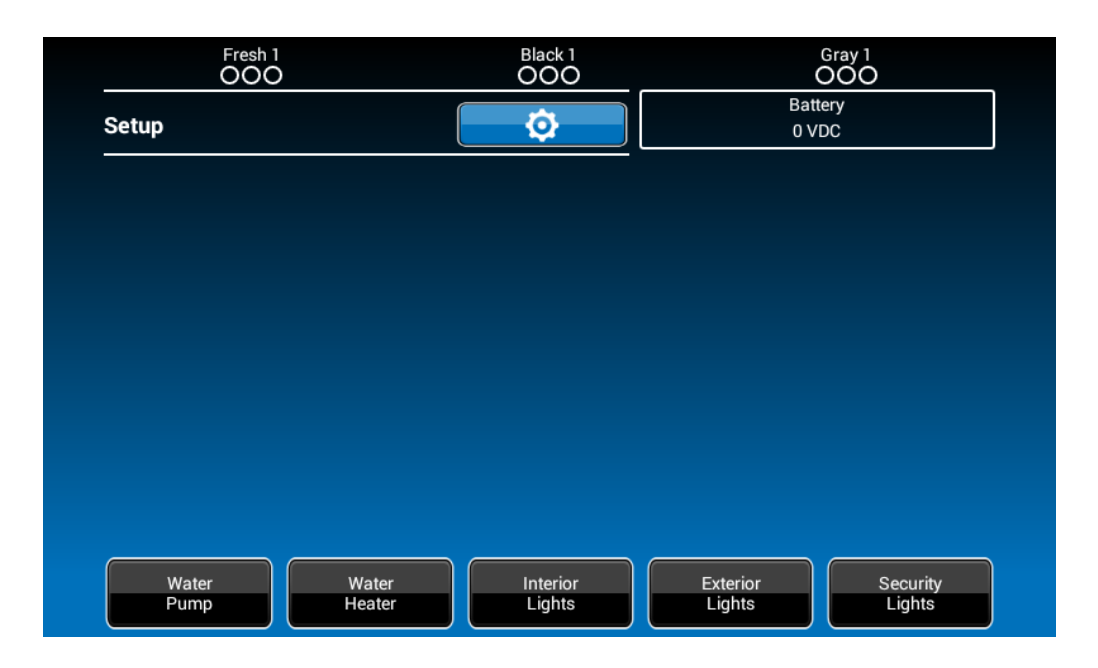

2. Select "Maintain"

| Generator          | •        | ADC        |
|--------------------|----------|------------|
| Fuel Station       | •        | Sava       |
| Fresh Water Tank 1 | <b>o</b> | Save       |
| Fresh Water Tank 2 | 0        | Bluetooth  |
| Black Water Tank 1 | <b>o</b> | Lock       |
| Black Water Tank 2 | <b>o</b> | Default    |
| Gray Water Tank 1  | •        | Brightness |
| Gray Water Tank 2  | 0        |            |
| Gray Water Tank 3  | 0        | Maintain   |
| ■ Awning 1         | 0        | Info       |
|                    |          |            |

3. Currently, it shows no Bluetooth Low Energy device connected to this DC. Press the "Select" button across from the "BLE Device".

| BLE Device:         | Select |
|---------------------|--------|
| Floor Plan: N/A     | Select |
| OverCurrent:        | Set    |
| DC Version: 2.02    | Update |
| App Version: 2.03   | Update |
| BCM Version: Unknow | Update |
| Clear All App Data  | Clear  |

4. The DC will find and list all available devices.

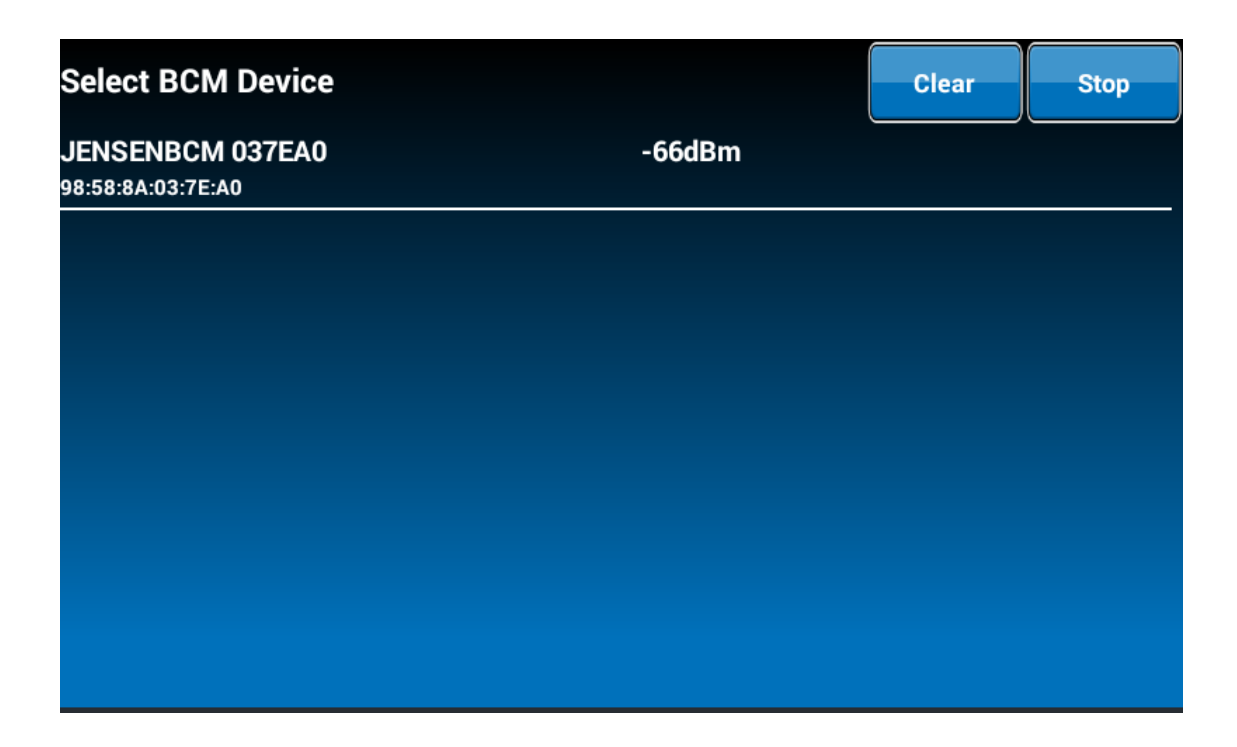

5. Press the target BCM to connect, "JENSENBCM 037EA0" as an example.

6. The DC will automatically return to the previous page and show the paired BCM.

| BLE Device:         | Select |
|---------------------|--------|
| Floor Plan: N/A     | Select |
| OverCurrent:        | Set    |
| DC Version: 2.02    | Update |
| App Version: 2.03   | Update |
| BCM Version: Unknow | Update |
| Clear All App Data  | Clear  |

7. Press the hot key to exit the "Maintain" setup page and the DC will start to connect to the selected BCM.

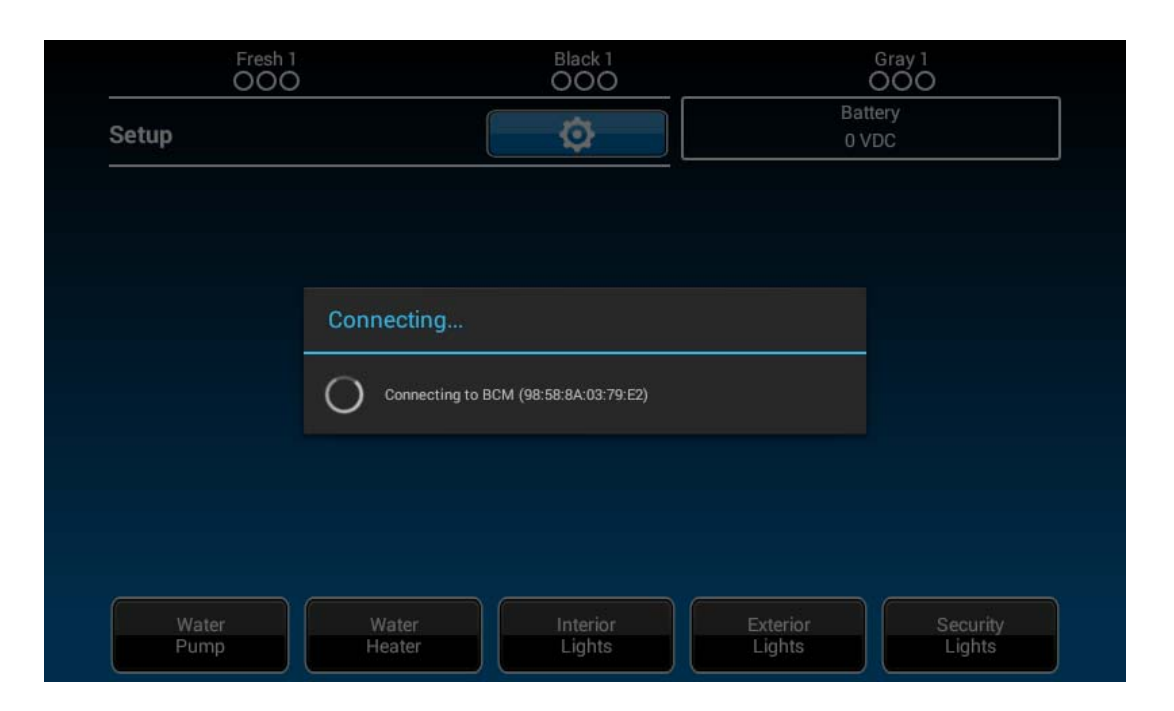

# BCM to DC

BLE connection is activated by the DC. The BCM only needs to power up. There is no action needed from the BCM.

## PAIRING INSTRUCTIONS → Mobile Device to DC

1. DC side.

1.1 Select "Setup".

| Fresh 1<br>OOC | )               | Black 1<br>OOO     |                    | Gray 1<br>OOO      |  |
|----------------|-----------------|--------------------|--------------------|--------------------|--|
| Setup          |                 | Ø                  | Bat<br>0 V         | tery<br>DC         |  |
|                |                 |                    |                    |                    |  |
|                |                 |                    |                    |                    |  |
|                |                 |                    |                    |                    |  |
|                |                 |                    |                    |                    |  |
|                |                 |                    |                    |                    |  |
|                |                 |                    |                    |                    |  |
|                |                 |                    |                    |                    |  |
| Water<br>Pump  | Water<br>Heater | Interior<br>Lights | Exterior<br>Lights | Security<br>Lights |  |

1.2. Select "Bluetooth".

| Generator          | • | ADC        |
|--------------------|---|------------|
| Fuel Station       | • | Save       |
| Fresh Water Tank 1 | • | Save       |
| Fresh Water Tank 2 | • | Bluetooth  |
| Black Water Tank 1 | • | Lock       |
| Black Water Tank 2 | • | Default    |
| Gray Water Tank 1  | • | Brightness |
| Gray Water Tank 2  | • |            |
| Gray Water Tank 3  | • | Maintain   |
| Awning 1           | • | Info       |
|                    |   |            |

1.3. Currently, it shows no BT paired device connected to this DC. Press the "Discover" button to activate the BT pairing mode.

| Paired Devices:                                           |                             |
|-----------------------------------------------------------|-----------------------------|
|                                                           | Scan<br>Discover<br>Reflash |
| Unpaired Devices:                                         |                             |
| NB02212<br>9C:B7:0D:CD:8C:CF<br>null<br>6C:71:D9:72:2A:C6 |                             |

1.4. Press "Allow".

| Paired Devices:              |                                                        |                                | _ |          |
|------------------------------|--------------------------------------------------------|--------------------------------|---|----------|
|                              |                                                        |                                |   | Scan     |
|                              |                                                        |                                |   | Discover |
|                              |                                                        |                                |   | Reflash  |
|                              | An app wants to make your tab devices for 300 seconds. | let visible to other Bluetooth |   |          |
| Unpaired Devices:<br>NB02212 | Deny                                                   | Allow                          |   |          |
| null<br>6C:71:D9:72:2A:C6    |                                                        |                                |   |          |
|                              |                                                        |                                |   |          |
|                              |                                                        |                                |   |          |

2. Mobile Device side.

2.1 Press "Bluetooth" on the "Setup" page to find the DC device.

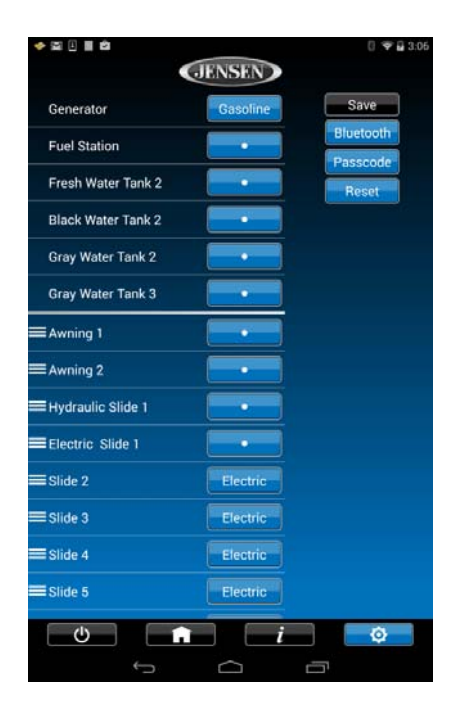

2.2. The Mobile APP will scan for the DC device.

| I                            | 9 🕄 🗎 10:42 |
|------------------------------|-------------|
| <b>GIENSEN</b>               |             |
| Paired Daviasa:              |             |
|                              | Scanning    |
| 22:22:4B:02:D2:80            | Discover    |
|                              | Reflash     |
|                              |             |
|                              |             |
|                              |             |
|                              |             |
|                              |             |
|                              |             |
|                              |             |
|                              |             |
|                              |             |
|                              |             |
| NB02212                      |             |
| 9C:B7:0D:CD:8C:CF            |             |
| MI                           |             |
| 88:0F:10:20:99:4F            |             |
| NB01031<br>20:16:D8:D8:58:68 |             |
| 20.10.00.00.00               |             |
|                              |             |
|                              |             |
|                              |             |
|                              |             |
|                              |             |
|                              |             |
|                              |             |
|                              | <b>Q</b>    |
| $\downarrow$ $\land$         |             |
|                              |             |

2.3. Find the "DC" in the unpaired device list. Press "DC device" to pair with it.

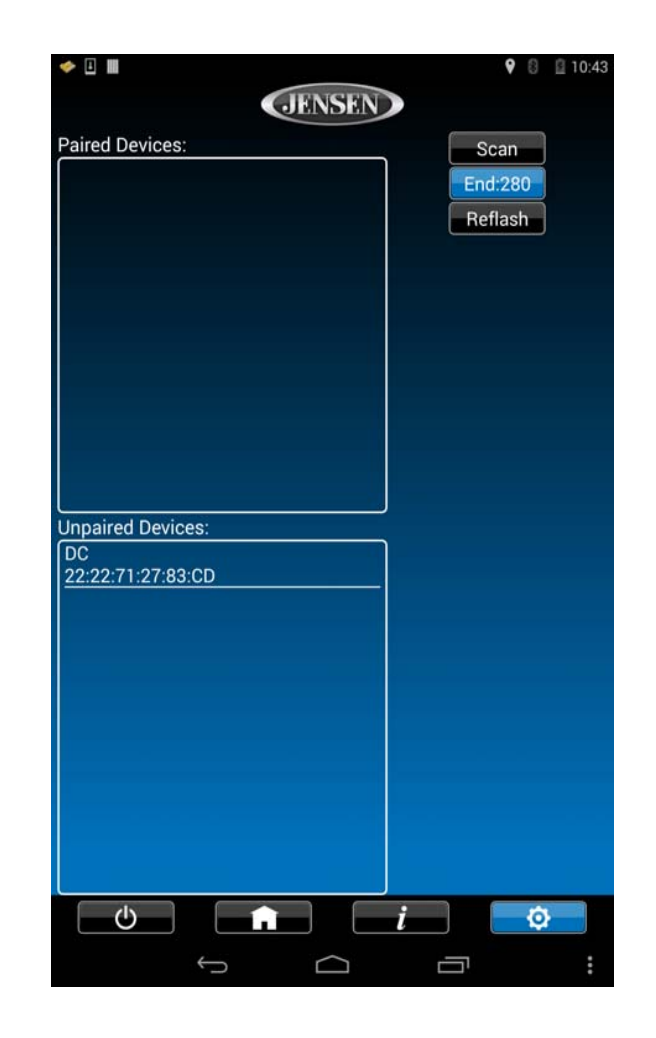

3.2 The DC now shows the Mobile device is paired.

| Paired Devices:                                   |                            |
|---------------------------------------------------|----------------------------|
| Nexus 7<br>D8:50:E6:8D:51:ED                      | Scan<br>End:273<br>Reflash |
| Unpaired Devices:                                 |                            |
| 98:F1:15:03:7D:BD<br>NB02212<br>9C:B7:0D:CD:8C:CF |                            |
|                                                   |                            |

Software Update

1. Select "Setup".

| Fresh 1<br>OOC | )               | Black 1<br>OOO     |                    | Gray 1<br>OOO      |  |
|----------------|-----------------|--------------------|--------------------|--------------------|--|
| Setup          |                 | Ø                  | Bat<br>0 V         | tery<br>/DC        |  |
|                |                 |                    |                    |                    |  |
|                |                 |                    |                    |                    |  |
|                |                 |                    |                    |                    |  |
|                |                 |                    |                    |                    |  |
|                |                 |                    |                    |                    |  |
|                |                 |                    |                    |                    |  |
|                |                 |                    |                    |                    |  |
| Water<br>Pump  | Water<br>Heater | Interior<br>Lights | Exterior<br>Lights | Security<br>Lights |  |

2. Attach the update software USB Drive before selecting "Maintain".

| Generator          | • | ADC        |
|--------------------|---|------------|
| Fuel Station       | • | Sava       |
| Fresh Water Tank 1 | • | Save       |
| Fresh Water Tank 2 | • | Bluetooth  |
| Black Water Tank 1 | • | Lock       |
| Black Water Tank 2 | • | Default    |
| Gray Water Tank 1  | • | Brightness |
| Gray Water Tank 2  | • |            |
| Gray Water Tank 3  | • | Maintain   |
| ≡ Awning 1         | • | Info       |
|                    |   |            |

3. The system will look for specific file names for software updates and turn on "Select" action buttons accordingly.

- File name: "JRVCS1\_AP Vxxxx.apk" → DC APP update, (xxxx is version number)
- File name: "JRVCS1\_CM Vxxxx.bin"  $\rightarrow$  BCM update, (xxxx is version number)
- File name: "update.zip"  $\rightarrow$  DC Android OS update

| BLE Device:         | Select |
|---------------------|--------|
| Floor Plan: N/A     | Select |
| OverCurrent:        | Set    |
| DC Version: 2.02    | Update |
| App Version: 2.03   | Update |
| BCM Version: Unknow | Update |
| Clear All App Data  | Clear  |

### 3.1. Press the APP "Update" button to update DC APP.

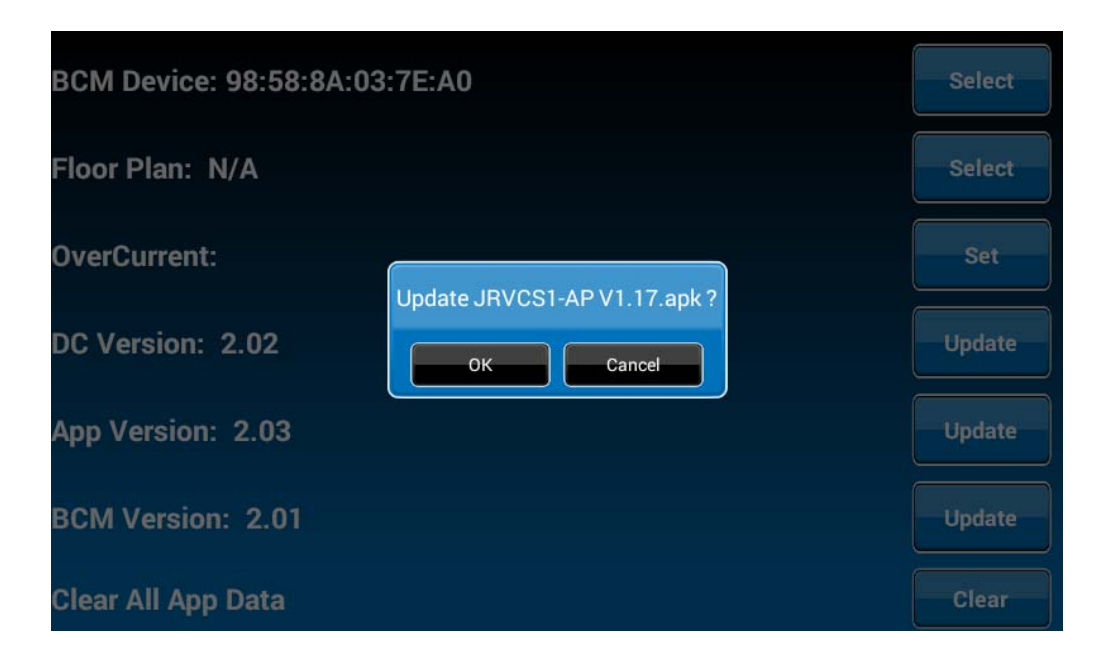

| BCM Device: 98:5   | JRVCS1 DC                                                                             |                                                                    | Select |
|--------------------|---------------------------------------------------------------------------------------|--------------------------------------------------------------------|--------|
| Floor Plan: N/A    | Do you want to install an update<br>existing data will not be lost. The<br>access to: | to this built-in application? Your<br>updated application will get | Select |
| OverCurrent:       |                                                                                       | ALL                                                                | Set    |
| DC Version: 2.02   |                                                                                       | Update                                                             |        |
| App Version: 2.03  | This update requires                                                                  | Update                                                             |        |
| BCM Version: 2.0   |                                                                                       | Update                                                             |        |
| Clear All App Data | Cancel                                                                                | install                                                            | Clear  |

3.2. Press the BCM "Update" button to update the BCM firmware.

| BCM Device: 98:58:8A:03 | :7E:A0                       | Select |
|-------------------------|------------------------------|--------|
| Floor Plan: N/A         |                              | Select |
| OverCurrent:            | Undate IBVCS1-CMV/2.00 hin 2 | Set    |
| DC Version: 2.02        | OK Cancel                    | Update |
| App Version: 2.03       |                              | Update |
| BCM Version: 2.01       |                              | Update |
| Clear All App Data      |                              | Clear  |

| BCM Device: 98:58  | :8A:03:7E:A0 |        | Select |
|--------------------|--------------|--------|--------|
| Floor Plan: N/A    |              |        | Select |
| OverCurrent:       | BCM Update   |        | Set    |
| DC Version: 2.02   | Progress     |        | Update |
| App Version: 2.03  | 0% 0/100     |        | Update |
| BCM Version: 2.01  |              | Update |        |
| Clear All App Data |              |        | Clear  |

3.3 Press the DC "Update" button to update DC Android OS.

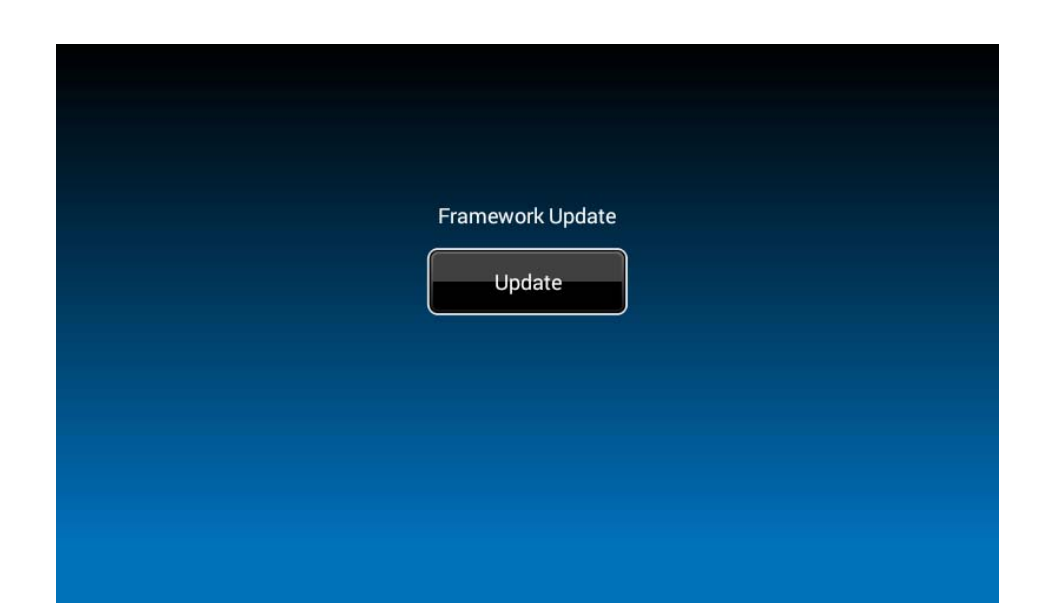

## Reset → Floor Plan

1. Select "Setup".

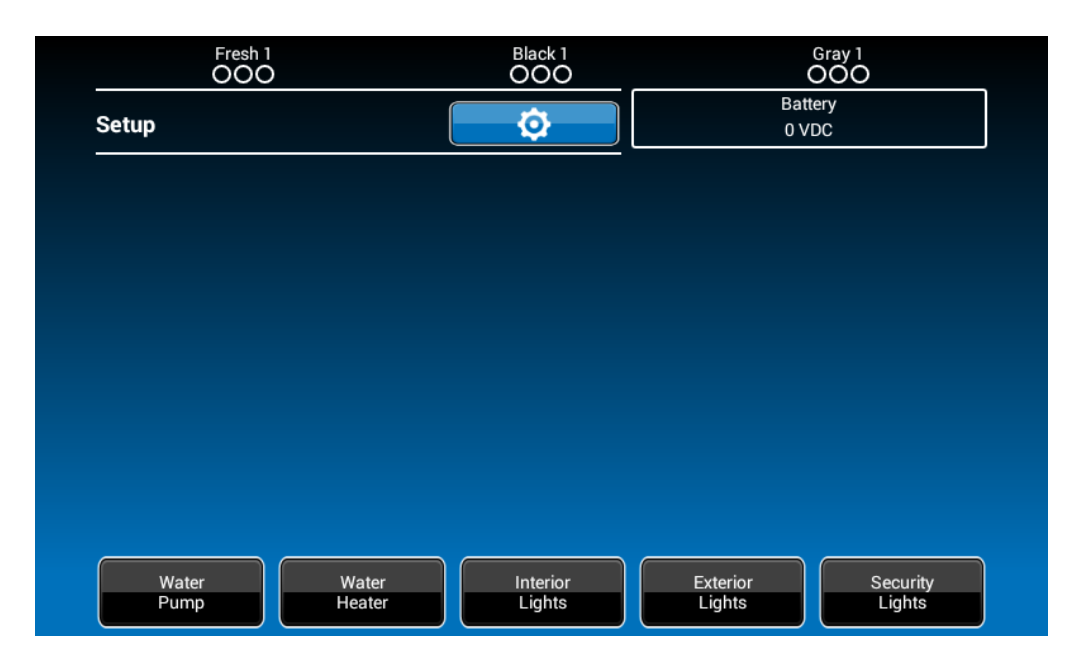

2. Press "Default" to restore the system to previous settings.

| Generator          | •        | ADC        |
|--------------------|----------|------------|
| Fuel Station       | •        | Save       |
| Fresh Water Tank 1 | •        |            |
| Fresh Water Tank 2 | •        | Bluetooth  |
| Black Water Tank 1 | •        | Lock       |
| Black Water Tank 2 | •        | Default    |
| Gray Water Tank 1  | •        | Brightness |
| Gray Water Tank 2  | •        | Maintain   |
| Gray Water Tank 3  | •        |            |
| ≡ Awning 1         | <b>o</b> | Info       |
|                    |          |            |

3. Select "Floor Plan" to restore the previous floor plan setting. Current settings will be lost.

| Generator       |                                                       | Gasoline | ſ | ADC        |  |
|-----------------|-------------------------------------------------------|----------|---|------------|--|
| Fuel Station    |                                                       | Ó        |   | Sava       |  |
| Fresh 1         |                                                       | •        |   |            |  |
| Fresh 2         | -                                                     |          |   | Bluetooth  |  |
| Black 1         | Select which version to restore? It will lose current |          |   | Lock       |  |
| Black 2         | Floor Plan Factory                                    | Cancel   |   | Default    |  |
| Gray 1          |                                                       |          |   | Brightness |  |
| Gray 2          |                                                       |          |   | Maintain   |  |
| Gray 3          |                                                       |          |   |            |  |
| ≡ Light Group 1 |                                                       |          |   | Info       |  |
|                 |                                                       |          |   |            |  |

4. Select "Factory" to restore back to ASA default settings. Current settings will be lost.

| Generator       |                                              | Gasoline | ADC        |
|-----------------|----------------------------------------------|----------|------------|
| Fuel Station    |                                              |          | Save       |
| Fresh 1         |                                              |          |            |
| Fresh 2         |                                              |          | Bluetooth  |
| Black 1         | Select which version to restore?<br>setting. | Lock     |            |
| Black 2         | Elear Dian                                   | Canaal   | Default    |
| Gray 1          |                                              |          | Brightness |
| Gray 2          |                                              |          | Maintain   |
| Gray 3          |                                              |          |            |
| ≡ Light Group 1 |                                              |          | Info       |
|                 |                                              |          |            |

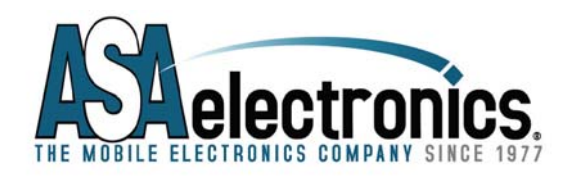

ASA Electronics Corporation www.asaelectronics.com www.jensenrvdirect.com ©2015 ASA Electronics Corporation